## 本文目录

- 一招修复所有浏览器被劫持篡改?
- <u>浏览器被传奇网站劫持怎样恢复?</u>
- <u>电脑浏览器被劫持怎么解决?</u>
- 网络被劫持怎么恢复?
- <u>浏览器被劫持怎样恢复?</u>
- 网站被劫持怎么恢复?
- 网页被劫持,跳转发布网修复方法?
- <u>手机浏览器被劫持怎么解决?</u>

一招修复所有浏览器被劫持篡改?

1.萊垍頭條

下载360安全卫士或者其它杀毒软件;萊垍頭條

2.萊垍頭條

打开360安全卫士,点击电脑清理;頭條萊垍

3.條萊垍頭

在"清理软件"中选择不需要的软件,点击"一键清理";萊垍頭條

4.萊垍頭條

切换到"清理插件",选中需要清理的插件,点击"立即清理" 頭條萊垍

浏览器被传奇网站劫持怎样恢复?

步骤/方式1

方法一:首先,打开360安全卫士,在360安全卫士主界面找到功能大全,然后点击打 开系统急救箱。

步骤/方式2

然后,直接点击"开始急救"按钮,不要勾选强力模式和全盘扫描。

步骤/方式3

最后.等待登录器劫持驱动服务处理成功,选择立即重启,重启之后直接打开登录器直 接进入游戏即可。

步骤/方式4

方法二:打开浏览器,点击右上角菜单。

步骤/方式5

选择"工具",点击"Internet选项"。

步骤/方式6

点击"安全",并调整安全级别。

步骤/方式7

进入"高级"界面,点击"还原高级设置"即可。

电脑浏览器被劫持怎么解决?

解决方法如下:頭條萊垍

1、点击打开桌面左上角【我的电脑】后,在上面点击【搜索】输入【2345】后, 点击搜索。弹出对话框后,用右键删除2345网页等相关配置文件。删除文件后,要 清空回收站垃圾。然后退出程序后,重新启动计算机。萊垍頭條

2、重启后,打开360安全卫士,在右侧【功能大全】里,点击【更多】项,找到【 默认软件】后,点击打开,设置好自己的主页,锁定主页即可。另外点击打开360 安全卫士后,再点击打开上面【系统修复】这项,在右侧上角【IE主页锁定】里, 下面【修改】项里,设置好后,对主页锁定。锁定后,需要再次重新启动计算机生 效默认才行,你提出的浏览器被篡改的问题就解决了。希望能够帮助到你。萊垍頭 條

网络被劫持怎么恢复?

恢复办法如下:

1、网站域名被泛解析

关闭域名的泛解析,进入了域名管理后台之后点击我们的域名找到带\*号的域名解析,删除掉就可以了

2、黑客劫持

对于备份文件,找到被修改的文件,清理木马程序即可(注意,请养成备份习惯, 最少每个星期备份一次)

3、浏览器被劫持

这个通常情况下是浏览器自带的广告推广,特别是手机端非常的多,我一般都直接 卸载,重新安装一个浏览器

4、运营商劫持

这个劫持需要申请一张SSL证书实现链接的HTTPS加密:

1)、https协议需要申请SSL证书

2)、http是超文本传输协议,信息是明文传输,https则是具有安全性的ssl加密传输协议

3)、http和https使用的是完全不同的连接方式,用的端口也不一样,前者是80, 后者是443

4)、http的连接很简单,是无状态的;HTTPS协议是由SSL+HTTP协议构建的可进行加密传输、身份认证的网络协议,比http协议安全。

在通常的运营商的劫持中,使用 https加密就可以解决。

浏览器被劫持怎样恢复?

用户可以对网站进行https改造,并且把空间的主机目录设置成禁止写入,只能允 许读取,即使出现恶意代码也无法写入,对网站的上的第三方软件检查,保存第三 方软件不存在作弊的情况。 智行理财网 网页被劫持怎么修复(网页被劫持怎么修复的 )

其次就是关闭域名的解析,在进入解析之后,及时把\*号的域名进行删除。如果是 浏览器遇到了劫持,把浏览器进行卸载,重新去官网下载一个即可。

还有在一般情况下,我们一周对网站进行一次备份,防止出现问题,及时还原。

网站被劫持怎么恢复?

用户可以对网站进行https改造,并且把空间的主机目录设置成禁止写入,只能允许读取,即使出现恶意代码也无法写入,对网站的上的第三方软件检查,保存第三方软件不存在作弊的情况。

其次就是关闭域名的解析,在进入解析之后,及时把\*号的域名进行删除。如果是 浏览器遇到了劫持,把浏览器进行卸载,重新去官网下载一个即可。

还有在一般情况下,我们一周对网站进行一次备份,防止出现问题,及时还原。

网页被劫持,跳转发布网修复方法?

1、如果出现了打开任务网页的时候直接跳转到指定页面,这时候就是DNS域名解 析出问题了,一般要先将控制面板打开。

2、打开控制面板之后会出现几个板块选项,而出现的是网络问题,因此要选中里面的网络和intnet选项,接着就打开分类选项,然后进入下一步设置。

3、打开之后会见到查看本地网络状态和任务的选项,直接单击进去,在里面找到本地连接选项,单击之后就能够打开网络连接属性,在里面选中IPV4协议。

手机浏览器被劫持怎么解决?

下载个360系统急救箱,安装好在安全模式下点击开始急救查杀一次,重启,在打开急救箱。用里面的网络修复功能一键修复一次,然后点后面的"修复"全选,修复一次,然后再重启就可以了.垍頭條萊

以上就是我对这个问题的详细回答,希望我的回答对你有所帮助萊垍頭條